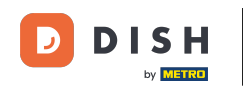

Bine ați venit la tabloul de bord al rezervării DISH . În acest tutorial, vă arătăm cum să vă gestionați setările de rezervare.

| <b>DISH</b> RESERVATION   |                                                                                                    | <b>*</b> * | Test Bis     | stro Traini | ng 🕤          | <u> 4</u><br>4<br>7<br>7<br>7<br>7<br>7 |         |
|---------------------------|----------------------------------------------------------------------------------------------------|------------|--------------|-------------|---------------|-----------------------------------------|---------|
| Reservations              | Have a walk-in customer? Received a reservation request over phone / email? Don't forget to add it to you reservation book! | ır         | WALK-I       |             | DD RESERVA    |                                         |         |
| Ħ Table plan              | Thu, 28 Sep - Thu, 28 Sep                                                                                                   |            |              |             |               | i ()                                    |         |
| 🎢 Menu                    |                                                                                                    |            |              |             |               |                                         |         |
| 📇 Guests                  | There is <b>1</b> active limit configured for the selected time period                                                      |            |              |             | Show          | more 🗸                                  |         |
| Seedback                  |                                                                                                    |            |              |             |               |                                         |         |
| 🗠 Reports                 | All Ocompleted Opcoming Ocancelled                                                                                          |            | 0 🔄          | <b>4</b> 0  | <b>H</b> 0/49 |                                         |         |
| 🌣 Settings 👻              |                                                                                                    |            |              |             |               |                                         |         |
|                           | No reservations available                                                                                                   |            |              |             |               |                                         |         |
| Too many guests in house? | Print                                                                                                    |            |              |             |               | 6                                       |         |
| Pause online reservations | Designed by Hospitality Digital GmbH. All rights reserved.                                                                  | FAQ        | Terms of use | Imprint     | Data privacy  | Privacy Se                              | ettings |

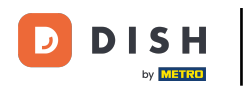

## Mai întâi, accesați Setări din meniul din stânga dvs.

| <b>DISH</b> RESERVATION                                |                                             |                               |                            |                               | <b>≜</b> ● Test  | Bistro Traini | ing 🕤 🛛       |            |        |
|--------------------------------------------------------|---------------------------------------------|-------------------------------|----------------------------|-------------------------------|------------------|---------------|---------------|------------|--------|
| Reservations                                           | Have a walk-in custome<br>reservation book! | er? Received a reservation re | equest over phone / email? | Don't forget to add it to you | ur WA            |               | ADD RESERVAT  |            |        |
| 🎮 Table plan                                           | (<)                                         |                               | Thu, 28 Sep -              | Thu, 28 Sep                   |                  |               | <b>#</b>      | ) 🔊        |        |
| Menu                                                   | These is Reactive lies to                   |                               | inconcertained             |                               |                  |               | Chaura        | • •        |        |
|                                                        | i nere is l'active limit c                  | onfigurea for the selected t  | ime period                 |                               |                  |               | Show n        | nore 🗸     |        |
| 🕲 Feedback                                             | All                                         | ⊖ Completed                   |                            | ⊖ Cancelled                   | Ŭ                | 0 🛎 0         | <b>=</b> 0/49 |            |        |
| 🗠 Reports                                              |                                             |                               |                            |                               |                  |               |               |            |        |
| 🌣 Settings 👻                                           |                                             |                               |                            |                               |                  |               |               |            |        |
| 𝔗 Integrations                                         |                                             |                               | No reserva                 | tions available               |                  |               |               |            |        |
|                                                        | Print                                       |                               |                            |                               |                  |               |               | 6          | 5      |
| Too many guests in house?<br>Pause online reservations | Designed by Hospitality Digital 0           | GmbH. All rights reserved.    |                            |                               | FAQ   Terms of u | e   Imprint   | Data privacy  | Privacy Se | ttings |

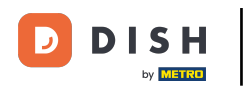

## 9 Și apoi selectați Rezervări .

| DISH RESERVATION          |                                                                                                    | <b>*</b> * | Test Bis     | tro Trainir    | ng 🖸   🤅      | 4<br>7<br>7<br>7 |         |
|---------------------------|----------------------------------------------------------------------------------------------------|------------|--------------|----------------|---------------|------------------|---------|
| Reservations              | Have a walk-in customer? Received a reservation request over phone / email? Don't forget to add it to y<br>reservation book! | your       | WALK-IN      |                | DD RESERVAT   |                  |         |
| 🛏 Table plan              | Thu 29 Cap. Thu 29 Cap.                                                                                                    |            |              |                | -             |                  |         |
| ۳۹ Menu                   | Пи, 20 зер - Пи, 20 зер                                                                                                    |            |              |                | -             |                  |         |
| 🐣 Guests                  | There is <b>1</b> active limit configured for the selected time period                                                       |            |              |                | Show n        | nore 🗸           |         |
| Feedback                  |                                                                                                    |            |              |                |               |                  |         |
| 🗠 Reports                 | All Ocompleted Opcoming Ocancelled                                                                                           |            | 0 🔄          | <b>&amp;</b> 0 | <b>円</b> 0/49 |                  |         |
| 🌣 Settings 👻              |                                                                                                    |            |              |                |               |                  |         |
| O Hours                   |                                                                                                    |            |              |                |               |                  |         |
| Reservations              |                                                                                                    |            |              |                |               |                  |         |
| 🛱 Tables/Seats            |                                                                                                    |            |              |                |               |                  |         |
| Reservation limits        |                                                                                                    |            |              |                |               |                  |         |
| % Offers                  |                                                                                                    |            |              |                |               |                  |         |
| ↓ Notifications           | No reservations available                                                                                                    |            |              |                |               |                  |         |
| 😭 Account                 |                                                                                                    |            |              |                |               |                  |         |
| ${\cal S}$ Integrations   | Print                                                                                                    |            |              |                |               | 6                |         |
| Too many guests in house? | Designed by Hospitality Digital GmbH. All rights reserved.                                                                   | FAQ        | Terms of use | Imprint        | Data privacy  | Privacy Se       | attings |

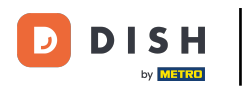

## Acum sunteți în setările rezervărilor dvs.

| DISH RESERVATION                                      |                                                                                                    | 🌲 Test Bistro Training 🕤 🛛 🎽 🗭                                                                           |
|-------------------------------------------------------|----------------------------------------------------------------------------------------------------|----------------------------------------------------------------------------------------------------|
| Reservations                                          | CHANNELS                                                                                                    | LEAD TIME                                                                                                |
| 🍽 Table plan                                          | Through which channels would you like to receive online reservations?                                                                                 | How many days in advance can a reservation be made?         365 days in advance                          |
| 🎢 Menu                                                |                                                                                                    | How much notice is needed for an online reservation?                                                     |
| 🐣 Guests                                              | Online Widget Reserve with Facebook                                                                                                    | 2.0 hours                                                                                                |
| eedback                                               | Activate now                                                                                                    | ADMINISTRATION                                                                                           |
| 🗠 Reports                                             |                                                                                                    | Up to what group size would you like reservations to be automatically confirmed?                         |
| 🗢 Settings 👻                                          | G                                                                                                    | 6 people                                                                                                 |
| Reservations                                          | Reserve with Google                                                                                                    | Would you like to allow your guests to select the area they are seated in themselves?                    |
| A Tables/Seats                                        |                                                                                                    | Yes 🔹                                                                                                    |
| <ul><li>Reservation limits</li><li>% Offers</li></ul> | You don't want to receive any reservations via your DISH Website<br>anymore? With one click, you can disable the DISH Reservation in<br>DISH Website! | ENGAGEMENT                                                                                               |
| ې Notifications                                       | Remove                                                                                                    | How many minutes/hours in advance would you like to remind your guests about their upcoming reservation? |
| Account                                               |                                                                                                    | 2.0 hours in advance 🔹                                                                                   |
| ${\cal O}$ Integrations                               | CAPACITY                                                                                                    | Would you like to receive feedback from your guests about their dining experience?                       |
| Too many guests in house?                             | What is the maximum group size for reservations via the reservation                                                                                   | Yes 🔹                                                                                                    |

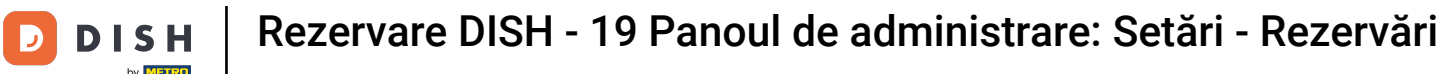

În secțiunea canale, puteți decide prin ce canale doriți să primiți rezervări. Pentru a face acest lucru, faceți clic pe comutatorul desemnat.

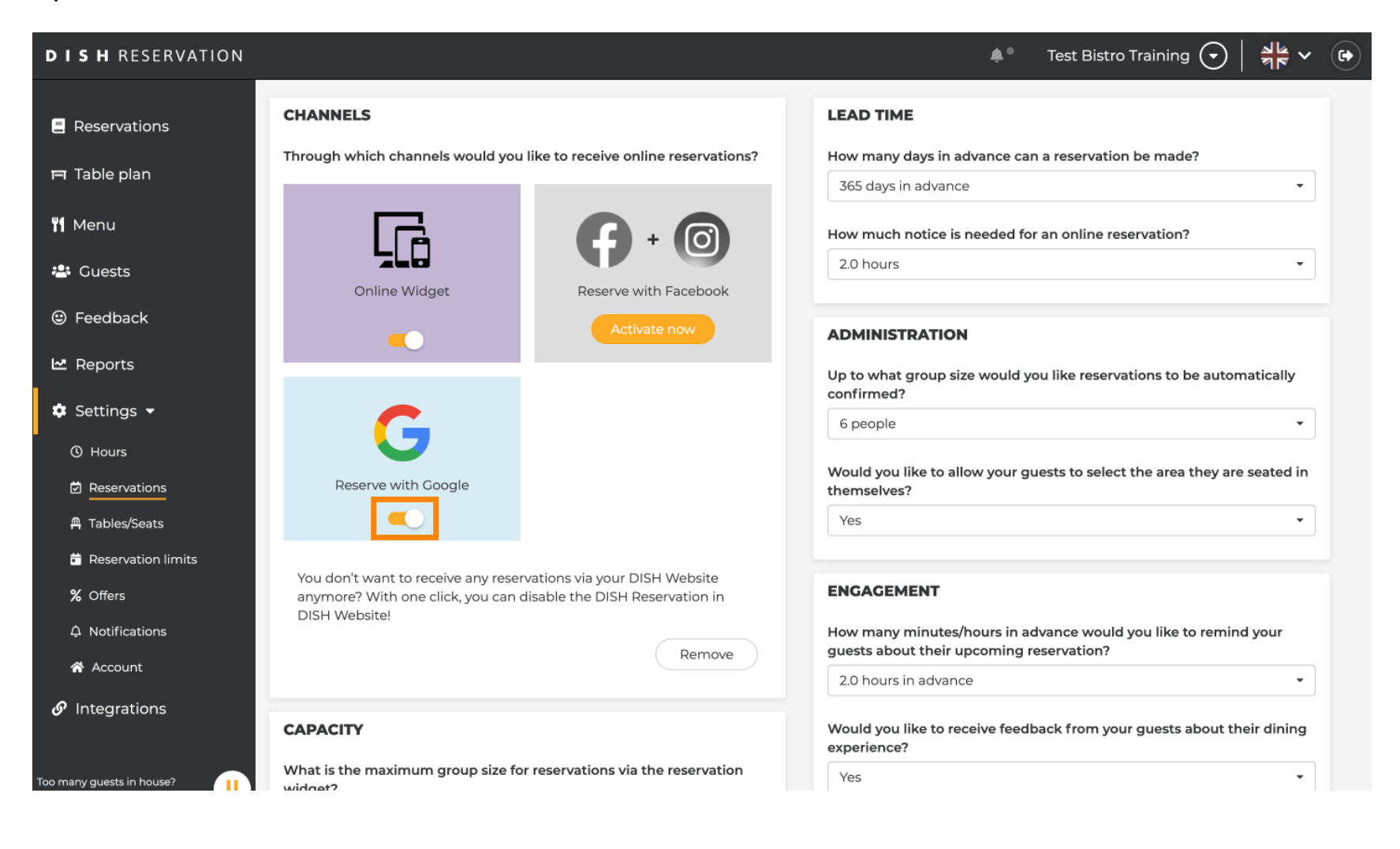

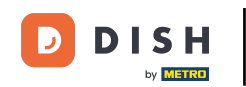

Timpul de livrare a secțiunii vă permite să configurați cu câte zile înainte poate fi făcută o rezervare și câtă notificare este necesară pentru o rezervare online.

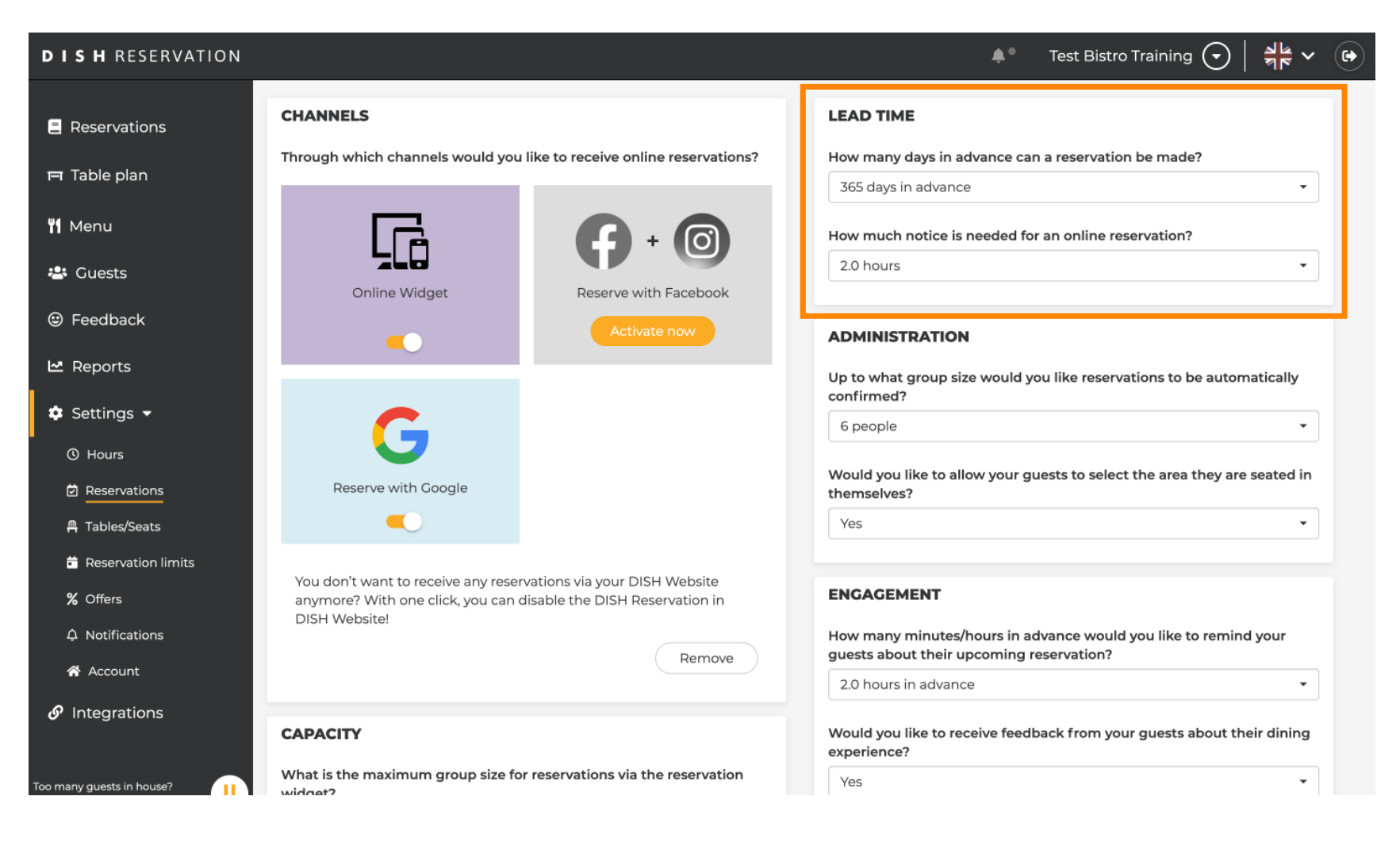

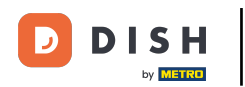

În secțiunea de administrare, puteți ajusta la ce dimensiunea grupului rezervările nu vor mai fi confirmate automat.

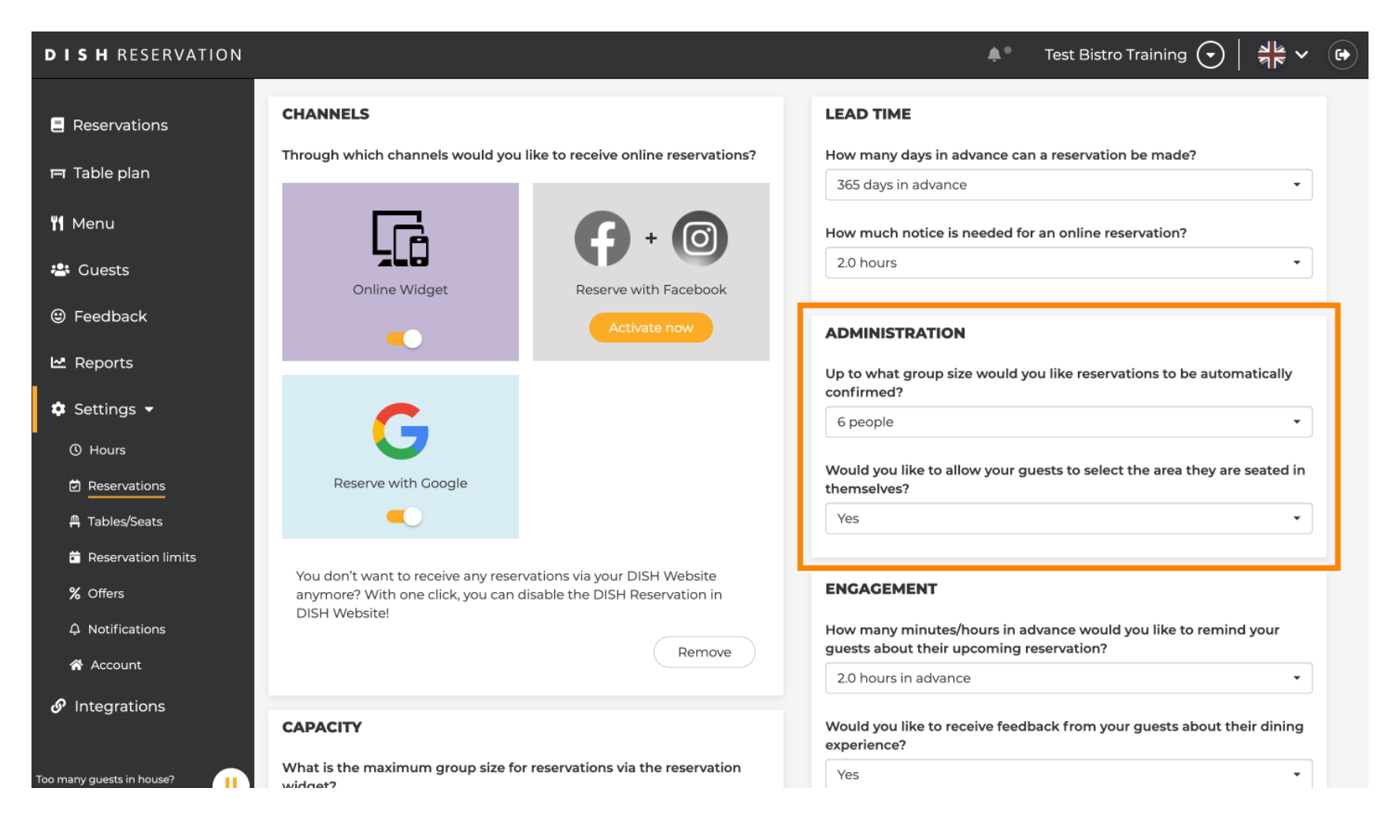

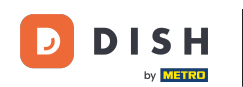

În secțiunea engagement, stabiliți când unui oaspete i se va reaminti rezervarea viitoare și dacă doriți să primiți feedback de la oaspete cu privire la experiență.

| <b>DISH</b> RESERVATION   |                                                                                             |                                                        | 🌲 🌯 🛛 Test Bistro Tra                                                                | ning 🕤   쇄물 🗸 😁          |
|---------------------------|---------------------------------------------------------------------------------------------|--------------------------------------------------------|--------------------------------------------------------------------------------------|--------------------------|
| Reservations              |                                                                                             |                                                        | Up to what group size would you like reservation confirmed?                          | s to be automatically    |
| 🖻 Table plan              | G                                                                                           |                                                        | 6 people                                                                             | •                        |
| 🎢 Menu                    | Reserve with Google                                                                         |                                                        | Would you like to allow your guests to select the themselves?                        | area they are seated in  |
| 🐣 Guests                  |                                                                                             |                                                        | Yes                                                                                  |                          |
| eedback                   | You don't want to receive any reservation<br>anymore? With one click, you can disabl        | ns via your DISH Website<br>le the DISH Reservation in | ENGAGEMENT                                                                           |                          |
| 🗠 Reports                 | DISH WEDSILE:                                                                               | Remove                                                 | How many minutes/hours in advance would you guests about their upcoming reservation? | like to remind your      |
| 🔹 Settings 👻              |                                                                                             |                                                        | 2.0 hours in advance                                                                 | <b>_</b>                 |
| O Hours                   | CAPACITY                                                                                    |                                                        | Would you like to receive feedback from your gu<br>experience?                       | ests about their dining  |
| Reservations Tables/Seats | What is the maximum group size for rese<br>widget?                                          | ervations via the reservation                          | Yes                                                                                  |                          |
| Reservation limits        | 10 people                                                                                   | •                                                      |                                                                                      |                          |
| —<br><b>%</b> Offers      | What is the minimum group size for rese widget?                                             | rvations via the reservation                           | COMMUNICATE WITH YOUR GUESTS IN TH                                                   | IE ONLINE WIDGET         |
| ♣ Notifications           | 1 person                                                                                    | •                                                      | Make sure you communicate important informatio                                       | on to your guests before |
| Account                   |                                                                                             |                                                        | they make a reservation. It will be displayed in the                                 | last step of the widget. |
| & Integrations            | What is the duration of a visit at your rest<br>A table will be marked occupied for this pe | taurant?<br>eriod of time.                             |                                                                                      |                          |
| Too many guests in house? | General setting                                                                             | 2.5 hours 🔹                                            |                                                                                      | 6                        |

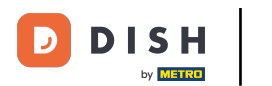

În secțiunea Capacitate, puteți ajusta detalii privind dimensiunea grupului și mai multe opțiuni privind durata rezervărilor.

| <b>DISH</b> RESERVATION                                          |                                                                                                    | 🌲 🛛 Test Bistro Training 🕤 🛛 🏄 🗸 🕒                                                                                                    |
|------------------------------------------------------------------|----------------------------------------------------------------------------------------------------|----------------------------------------------------------------------------------------------------|
| Reservations Table plan                                          | <b>CAPACITY</b><br>What is the maximum group size for reservations via the reservation widget?                                                                                                    | Would you like to receive feedback from your guests about their dining experience?                                                                                                    |
| <b>"1</b> Menu                                                   | 10 people    What is the minimum group size for reservations via the reservation                                                                                                    | COMMUNICATE WITH YOUR GUESTS IN THE ONLINE WIDGET                                                                                                    |
| 🛎 Guests<br>© Feedback                                           | widget?<br>1 person -                                                                                                    | Additional information for your guests<br>Make sure you communicate important information to your guests before<br>they make a reservation. It will be displayed in the last step of the widget. |
| 🗠 Reports                                                        | What is the duration of a visit at your restaurant?<br>A table will be marked occupied for this period of time.                                                                                                    |                                                                                                    |
| <ul> <li>O Hours</li> <li>Ø Reservations</li> </ul>              | Ceneral setting 2.5 hours                                                                                                    | COVID-19 Guest Information                                                                                                    |
| <ul> <li>A Tables/Seats</li> <li>B Reservation limits</li> </ul> | Would you like your guests to set the duration of their stay?<br>If you select this, your guests will be able to change the default duration<br>you set by selecting their own duration in the widget. In this scenario, | To record the contact details of all guests of a reservation, you can activate here which data should be collected in the widget                                                                 |
| % Offers<br>♀ Notifications                                      | service durations do not apply. No                                                                                                    | Other guests names                                                                                                    |
| Account                                                          | Should customers be able to reserve in 15, 30, or 60 minute intervals?                                                                                                    | Other guests addresses Other guests phone numbers                                                                                                    |
| Too many guests in house?                                        |                                                                                                    | Vaccination Status                                                                                                    |

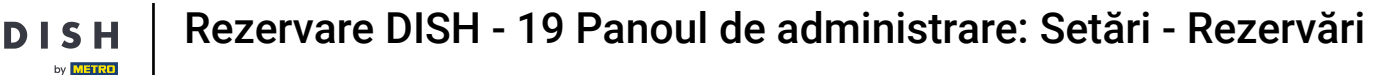

În secțiunea Comunicați cu oaspeții dvs. din widgetul online, puteți afișa informații suplimentare atunci când un oaspete rezervă o masă prin intermediul widgetului.

| <b>DISH</b> RESERVATION                |                                                                                                    | 🌲 🔹 Test Bistro Training 🕤 🛛 丸 🗸                                                                                                    |
|----------------------------------------|----------------------------------------------------------------------------------------------------|----------------------------------------------------------------------------------------------------|
|                                        | What is the maximum group size for reservations via the reservation<br>widget?                                                                                                    | Yes                                                                                                    |
| Reservations                           | 10 people 🔹                                                                                                    |                                                                                                    |
| 🛏 Table plan                           | What is the minimum group size for reservations via the reservation                                                                                                    | COMMUNICATE WITH YOUR GUESTS IN THE ONLINE WIDGET                                                                                   |
| ¶ Menu                                 | 1 person 👻                                                                                                    | Make sure you communicate important information to your guests before                                                               |
| 🚢 Guests                               | What is the duration of a visit at your restaurant?                                                                                                    | they make a reservation. It will be displayed in the last step of the widget.                                                       |
| Feedback                               | A table will be marked occupied for this period of time.                                                                                                    |                                                                                                    |
| 🗠 Reports                              | General setting 2.5 hours -                                                                                                    |                                                                                                    |
| 🔹 Settings 👻                           | Show duration in guest confirmation and widget                                                                                                    | COVID-19 Guest Information                                                                                                    |
| () Hours                               | Would you like your guests to set the duration of their stay?                                                                                                    | To record the contact details of all guests of a reservation, you can activate<br>here which data should be collected in the widget |
| Reservations                           | If you select this, your guests will be able to change the default duration<br>you set by selecting their own duration in the widget. In this scenario,<br>service durations do not apply. | □ Address                                                                                                    |
| 🛱 Tables/Seats                         | No •                                                                                                    | Other guests names                                                                                                    |
| <b>%</b> Offers                        |                                                                                                    | Other guests addresses                                                                                                    |
| ↓ Notifications                        | Should customers be able to reserve in 15, 30, or 60 minute intervals?                                                                                                    |                                                                                                    |
| Account                                | 15 minutes 🔹                                                                                                    | Other guests phone numbers                                                                                                    |
| ${oldsymbol \mathscr{O}}$ Integrations | BOOKING LIMIT                                                                                                    | Vaccination Status                                                                                                    |
| Too many guests in house?              | Pace your guests. Set the max amount of guests allowed to book per interval                                                                                                    |                                                                                                    |

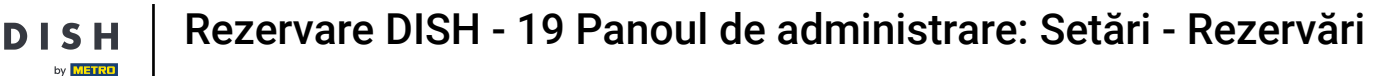

În plus, puteți face obligatoriu informațiile despre oaspeți COVID-19 atunci când rezervați o masă prin widget, dacă este necesar. Pur și simplu bifați casetele pentru informațiile pe care doriți să le colectați.

| <b>DISH</b> RESERVATION                |                                                                                                    |                                                                                         | <b>*</b> •                                                             | Test Bistro Training 🕤 🛛 🚔                                            | × (9   |
|----------------------------------------|----------------------------------------------------------------------------------------------------|-----------------------------------------------------------------------------------------|------------------------------------------------------------------------|-----------------------------------------------------------------------|--------|
|                                        | What is the maximum group s widget?                                                                      | ize for reservations via the reservation                                                | Yes                                                                    |                                                                       | •      |
| Reservations                           | 10 people                                                                                                | •                                                                                       |                                                                        |                                                                       |        |
| 🛏 Table plan                           | What is the minimum group s widget?                                                                      | ize for reservations via the reservation                                                | COMMUNICATE WITH YOU                                                   | R GUESTS IN THE ONLINE WID                                            | GET    |
| ¶ Menu                                 | 1 person                                                                                                 | •                                                                                       | Make sure you communicate im                                           | Make sure you communicate important information to your guests before |        |
| 🚢 Guests                               | What is the duration of a visit                                                                          | at your restaurant?                                                                     | they make a reservation. It will be                                    | e displayed in the last step of the wid                               | lget.  |
| e Feedback                             | A table will be marked occupied                                                                          | d for this period of time.                                                              |                                                                        |                                                                       |        |
| 🗠 Reports                              | General setting                                                                                          | 2.5 hours 🔹                                                                             |                                                                        |                                                                       |        |
| 🏟 Settings 👻                           | Show duration in guest con                                                                               | firmation and widget                                                                    | COVID-19 Guest Information                                             |                                                                       | li     |
| () Hours                               | Would you like your guests to                                                                            | set the duration of their stay?                                                         | To record the contact details of a<br>here which data should be colled | Il guests of a reservation, you can act<br>cted in the widget         | tivate |
| Reservations                           | If you select this, your guests w<br>you set by selecting their own of<br>service durations do not apply | ill be able to change the default duration<br>duration in the widget. In this scenario, | Address                                                                | 7                                                                     |        |
| 패 Tables/Seats<br>苗 Reservation limits | No                                                                                                    | •                                                                                       | Other guests names                                                     |                                                                       |        |
| % Offers                               |                                                                                                    |                                                                                         | Other guests addresses                                                 |                                                                       |        |
| ♠ Notifications                        | Should customers be able to re                                                                           | eserve in 15, 30, or 60 minute intervals?                                               |                                                                        |                                                                       |        |
| 😭 Account                              | 15 minutes                                                                                               | •                                                                                       | Other guests phone number                                              | s                                                                     |        |
| 𝔄 Integrations                         | BOOKING LIMIT                                                                                            |                                                                                         | Vaccination Status                                                     | 1                                                                     |        |
| foo many guests in house?              | Pace your guests. Set the max<br>interval                                                                | amount of guests allowed to book per                                                    |                                                                        |                                                                       |        |

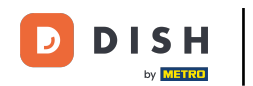

Limita de rezervare a secțiunii vă permite să setați o cantitate maximă de oaspeți permis să rezerve pe interval. Utilizați butonul + Limită de rezervare pentru a configura o nouă limită de rezervare.

| DISH RESERVATION         |                                                                                                    |                                                                          | ¢°                                                           | Test Bistro Training 🕤                                             | ~ 최종            |         |
|--------------------------|----------------------------------------------------------------------------------------------------|--------------------------------------------------------------------------|--------------------------------------------------------------|--------------------------------------------------------------------|-----------------|---------|
| Reservations             | What is the duration of a visit at your<br>A table will be marked occupied for th                                       | restaurant?<br>is period of time.                                        |                                                              | m be applayed in the last step of a                                | ie maget.       |         |
| 🎮 Table plan             | General setting                                                                                                    | 2.5 hours 🔹                                                              |                                                              |                                                                    |                 |         |
| 🍴 Menu                   | Show duration in guest confirmat                                                                                        | on and widget                                                            | COVID-19 Guest Informati                                     | on                                                                 | li              |         |
| 📇 Guests                 | Would you like your guests to set the                                                                                   | duration of their stay?                                                  | To record the contact details<br>here which data should be o | ; of all guests of a reservation, you c<br>:ollected in the widget | an activate:    |         |
| edback                   | If you select this, your guests will be al<br>you set by selecting their own duratio<br>service durations do not apply. | ble to change the default duration<br>h in the widget. In this scenario, | Address                                                      |                                                                    |                 |         |
| 🗠 Reports                | No                                                                                                    | •                                                                        | Other guests names                                           |                                                                    |                 |         |
| 💠 Settings 👻             |                                                                                                    |                                                                          | Other guests addresses                                       |                                                                    |                 |         |
| () Hours                 | Should customers be able to reserve                                                                                     | in 15, 30, or 60 minute intervals?                                       | Other quests phone nun                                       | nbers                                                              |                 |         |
| Reservations             | 15 minutes                                                                                                    | •                                                                        |                                                              |                                                                    |                 |         |
| 🛱 Tables/Seats           |                                                                                                    |                                                                          | Vaccination Status                                           |                                                                    |                 |         |
| 💼 Reservation limits     | BOOKING LIMIT                                                                                                    |                                                                          |                                                              |                                                                    |                 |         |
| % Offers                 | Pace your guests. Set the max amou<br>interval                                                                          | nt of guests allowed to book per                                         |                                                              |                                                                    |                 |         |
| ♠ Notifications          | + Booking limit                                                                                                    |                                                                          |                                                              |                                                                    |                 |         |
| 🛠 Account                |                                                                                                    |                                                                          |                                                              |                                                                    |                 |         |
| 𝔗 Integrations           |                                                                                                    |                                                                          |                                                              |                                                                    | SAVE            |         |
| oo many guests in house? | Designed by Hospitality Digital GmbH. All rights res                                                                    | erved.                                                                   | FAQ                                                          | Terms of use   Imprint   Data priva                                | cy   Privacy Se | ettings |

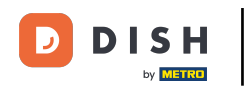

După ce ați ajustat setările, faceți clic pe SALVARE pentru a aplica modificările.

| <b>DISH</b> RESERVATION  |                                                                                                    |                                                                      | <b>*</b> °                                                         | Test Bistro Training 🕤                                       | <b>♣</b> ⊨ ~ (    |       |
|--------------------------|----------------------------------------------------------------------------------------------------|----------------------------------------------------------------------|--------------------------------------------------------------------|--------------------------------------------------------------|-------------------|-------|
| Reservations             | What is the duration of a visit at your<br>A table will be marked occupied for thi                                       | restaurant?<br>s period of time.                                     |                                                                    |                                                              | ne waget.         |       |
| 🛱 Table plan             | General setting                                                                                                    | 2.5 hours 👻                                                          |                                                                    |                                                              |                   |       |
| 🎢 Menu                   | Show duration in guest confirmation                                                                                      | on and widget                                                        | COVID-19 Guest Information                                         | 1                                                            |                   |       |
| 🛎 Guests                 | Would you like your guests to set the                                                                                    | duration of their stay?                                              | To record the contact details of<br>here which data should be coll | f all guests of a reservation, you o<br>lected in the widget | an activate:      |       |
| e Feedback               | If you select this, your guests will be ab<br>you set by selecting their own duration<br>service durations do not apply. | e to change the default duration<br>in the widget. In this scenario, | Address                                                            | -                                                            |                   |       |
| 🗠 Reports                | No                                                                                                    | •                                                                    | Other guests names                                                 |                                                              |                   |       |
| 🗢 Settings 👻             |                                                                                                    |                                                                      | Other guests addresses                                             |                                                              |                   |       |
| () Hours                 | Should customers be able to reserve i                                                                                    | n 15, 30, or 60 minute intervals?                                    | Other quests phone numb                                            | ers                                                          |                   |       |
| Reservations             | 15 minutes                                                                                                    | •                                                                    |                                                                    |                                                              |                   |       |
| 🛱 Tables/Seats           |                                                                                                    |                                                                      | Vaccination Status                                                 |                                                              |                   |       |
| 💼 Reservation limits     | BOOKING LIMIT                                                                                                    |                                                                      |                                                                    |                                                              |                   |       |
| % Offers                 | Pace your guests. Set the max amoun interval                                                                             | t of guests allowed to book per                                      |                                                                    |                                                              |                   |       |
| ♠ Notifications          | + Booking limit                                                                                                    |                                                                      |                                                                    |                                                              |                   |       |
| 希 Account                |                                                                                                    |                                                                      |                                                                    | _                                                            |                   |       |
| ${\cal S}$ Integrations  |                                                                                                    |                                                                      |                                                                    |                                                              | SAVE              |       |
| oo many guests in house? | Designed by Hospitality Digital GmbH. All rights rese                                                                    | rved.                                                                | FAQ   T                                                            | erms of use   Imprint   Data priva                           | cy   Privacy Sett | tings |

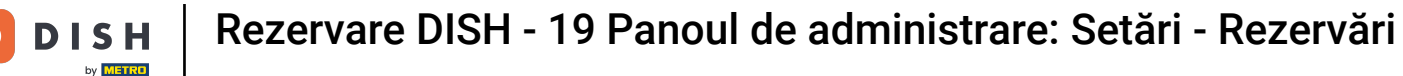

## Asta este. Ați finalizat tutorialul și acum știți cum să vă gestionați setările de rezervare.

| <b>DISH</b> RESERVATION                 |                                                                                   | 🌲 Test Bistro Training 🕤 🛛 🏄 🗸 🕞                                                                         |
|-----------------------------------------|-----------------------------------------------------------------------------------|----------------------------------------------------------------------------------------------------|
| Reservations                            | CHANNELS                                                                          | LEAD TIME                                                                                                |
| Ħ Table plan                            | Through which channels would you like to receive online reservations?             | How many days in advance can a reservation be made?                                                      |
| ۳ <b>1</b> Menu                         |                                                                                   | How much notice is needed for an online reservation?                                                     |
| 🚢 Guests                                | Online Widget Reserve with Facebook                                               | 2.0 hours                                                                                                |
| Eedback                                 | Activate now                                                                      | ADMINISTRATION                                                                                           |
| 🗠 Reports                               |                                                                                   | Up to what group size would you like reservations to be automatically confirmed?                         |
| Settings -                              | G                                                                                 | 6 people 🔹                                                                                               |
| Reservations                            | Reserve with Google                                                               | Would you like to allow your guests to select the area they are seated in themselves?                    |
| 🛱 Tables/Seats                          |                                                                                   | Yes •                                                                                                    |
| Reservation limits                      | You don't want to receive any reconstrations via your DICH Website                |                                                                                                    |
| % Offers                                | anymore? With one click, you can disable the DISH Reservation in<br>DISH Website! | ENGAGEMENT                                                                                               |
| ↓ Notifications                         | Remove                                                                            | How many minutes/hours in advance would you like to remind your guests about their upcoming reservation? |
| \Lambda Account                         |                                                                                   | 2.0 hours in advance 🔹                                                                                   |
| ${                                    $ | CAPACITY                                                                          | Would you like to receive feedback from your guests about their dining experience?                       |
| Too many guests in house?               | What is the maximum group size for reservations via the reservation widget?       | Yes 🔹                                                                                                    |

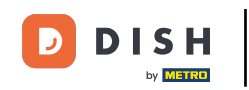

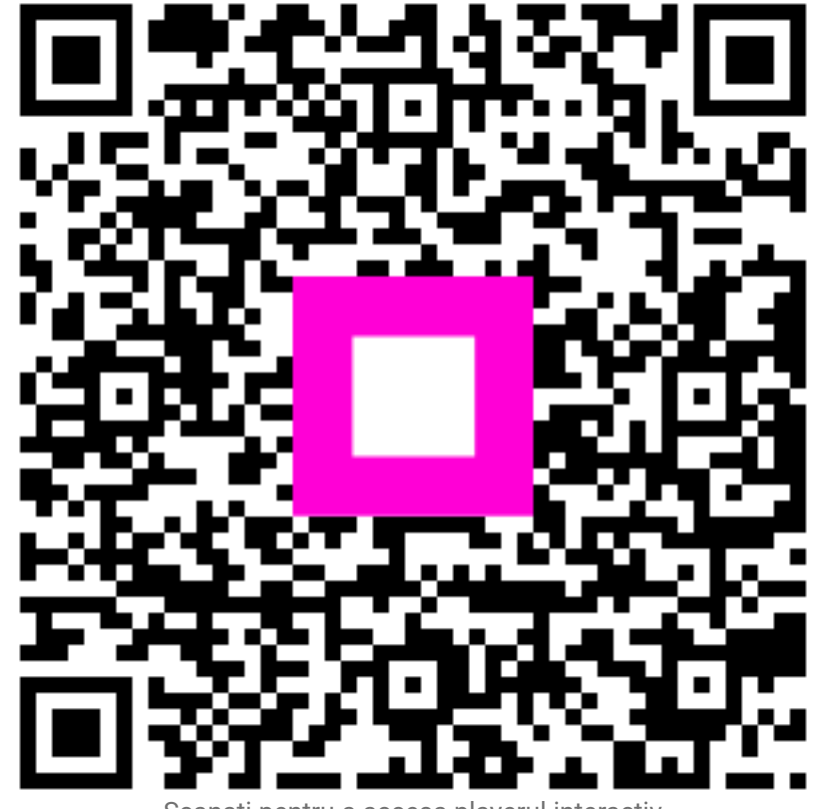

Scanați pentru a accesa playerul interactiv